# **Send Setting Guide**

This guide explains how to use the Send Function Setting Tool to set up the machine for scanning documents as e-mails (Send to E-mail) and scanning documents to shared folders (Store to Shared Folder), as well as how to check whether these functions are set properly.

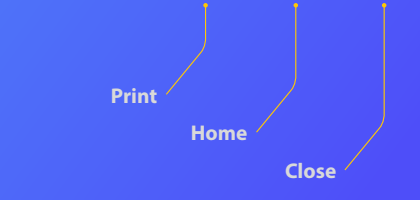

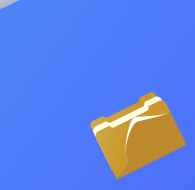

#### **Before you start**

Make sure that the machine is connected to the network and is detected by the Send Function Setting Tool. For help, You can access **http://canon.com/oip-manual** to read the User's Guide that describes all functions of this machine.

#### -Manuals other than in English-

The attached DVD-ROM contains manuals in multiple languages.

File Name: sendguide\_[XXXXX]\*

\*The language is shown on a [XXXXX] section.

NOT

Depending on your country or region, a manual of your language may not be available.

# Outline of Send to E-mail Setup Procedure

The figure below shows how to set up and use the Send to E-mail function.

#### About screenshots

The information shown in the screenshots, such as the e-mail address and SMTP server address, are for illustrative purposes only. The actual screens you see on your computer may differ from the ones shown here.

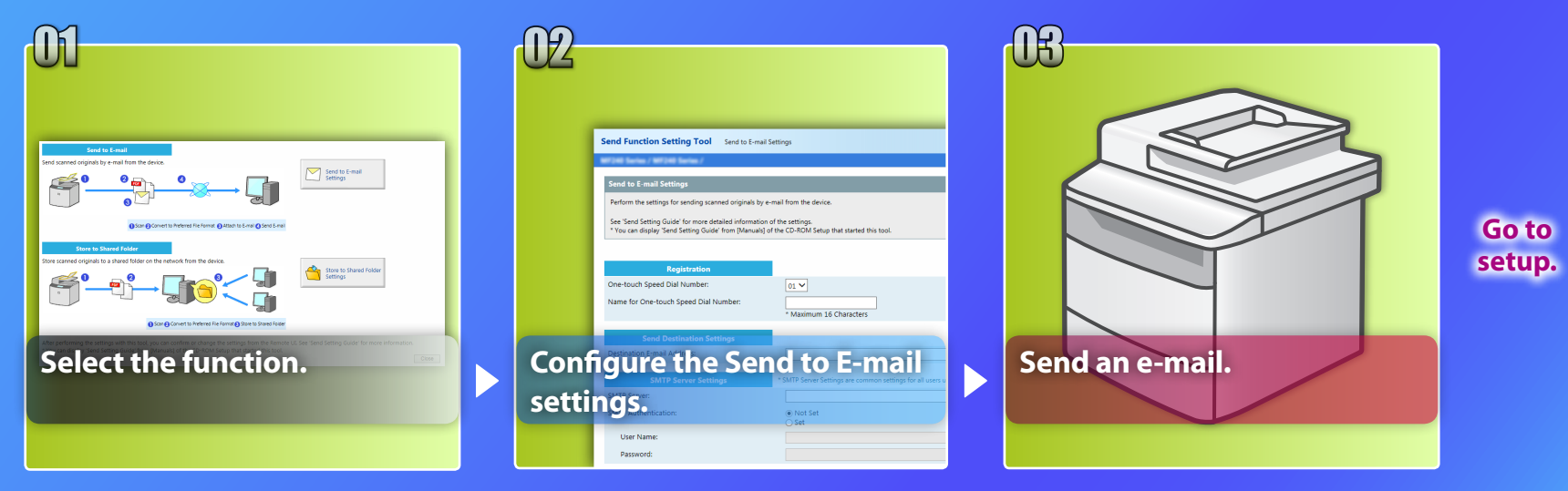

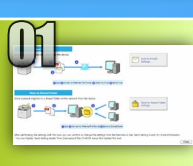

# Selecting the function on the Select Setting window

This section describes the procedure for displaying the [Send to E-mail Settings] window.

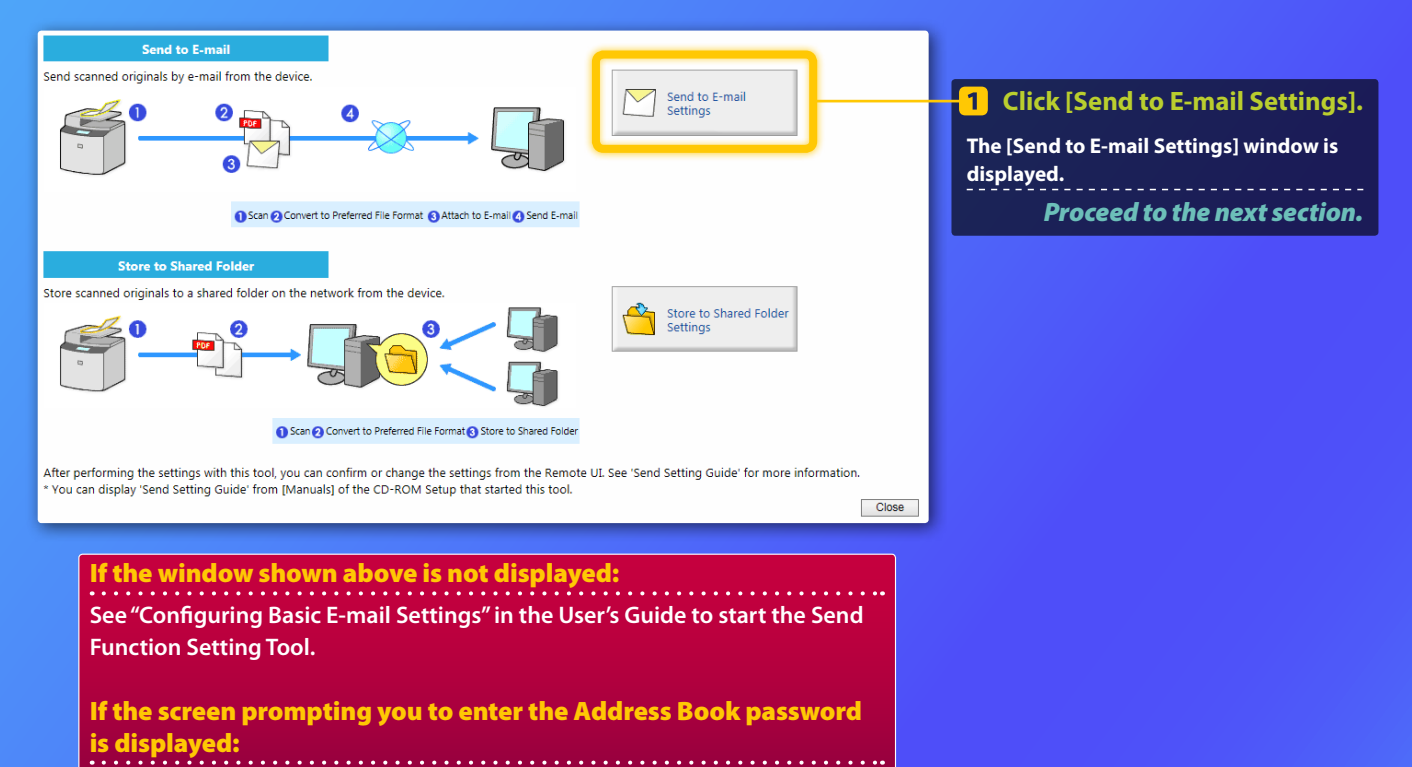

Enter the PIN for the Address Book and click [OK].

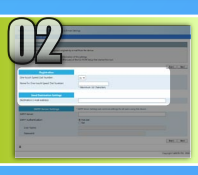

# Registering an e-mail address in the One-touch Speed Dial

This section explains how to register the recipient's e-mail address in the One-touch Speed Dial.

#### What is the One-touch Speed Dial? >>>

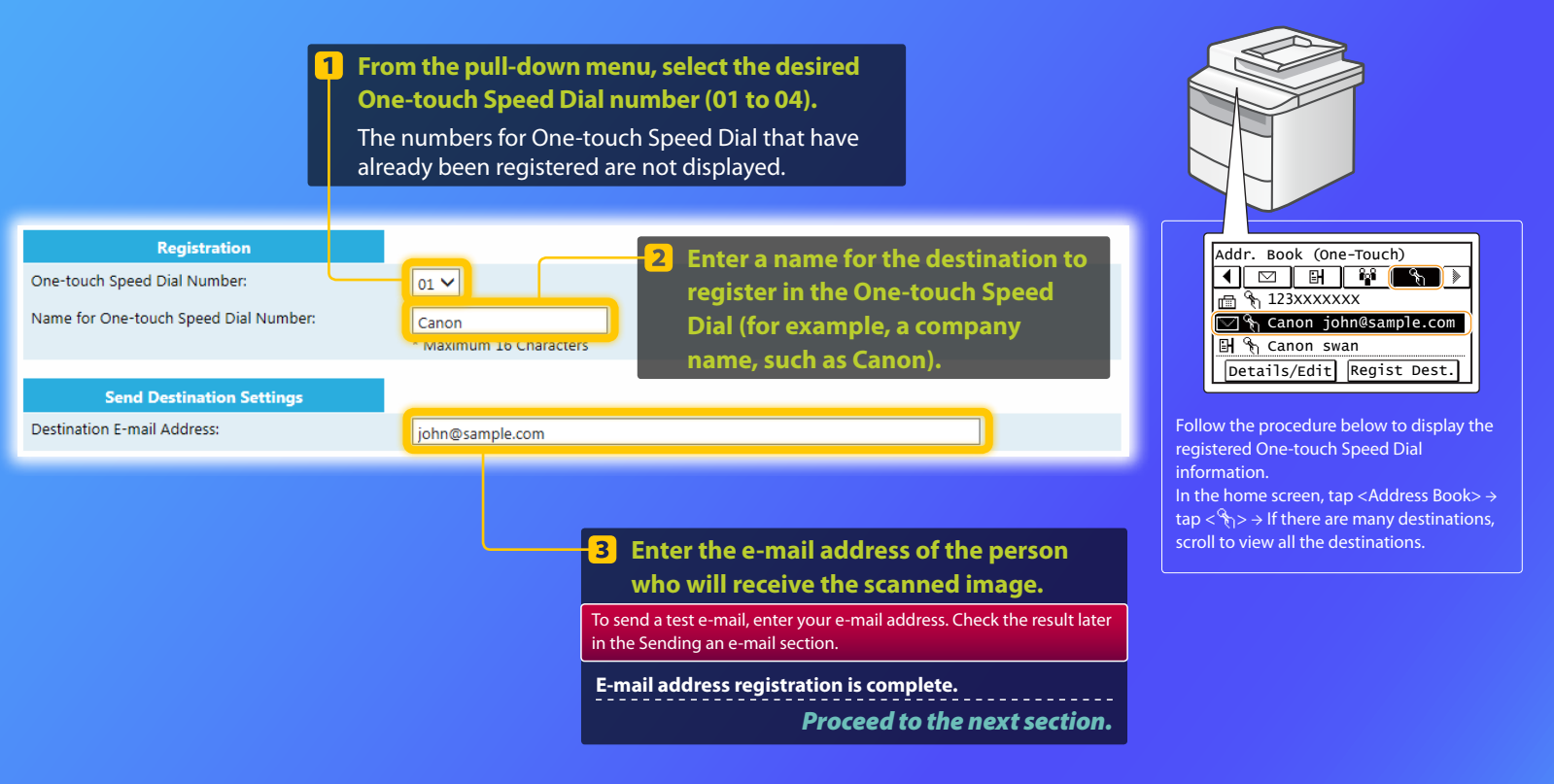

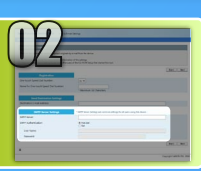

This section explains how to check the SMTP server's address and its authentication method, and how to enter the confirmed information in the Tool window.

#### Vhat is SMTP? >>>

 Open your e-mail software. In this guide, Windows Live Mail 2011 is used as an example.

#### NOTE

Check the information of the SMTP server by reference to the procedures in this guide even when using E-mail software other than Windows Live Mail 2011. Consult your network administrator for more information.

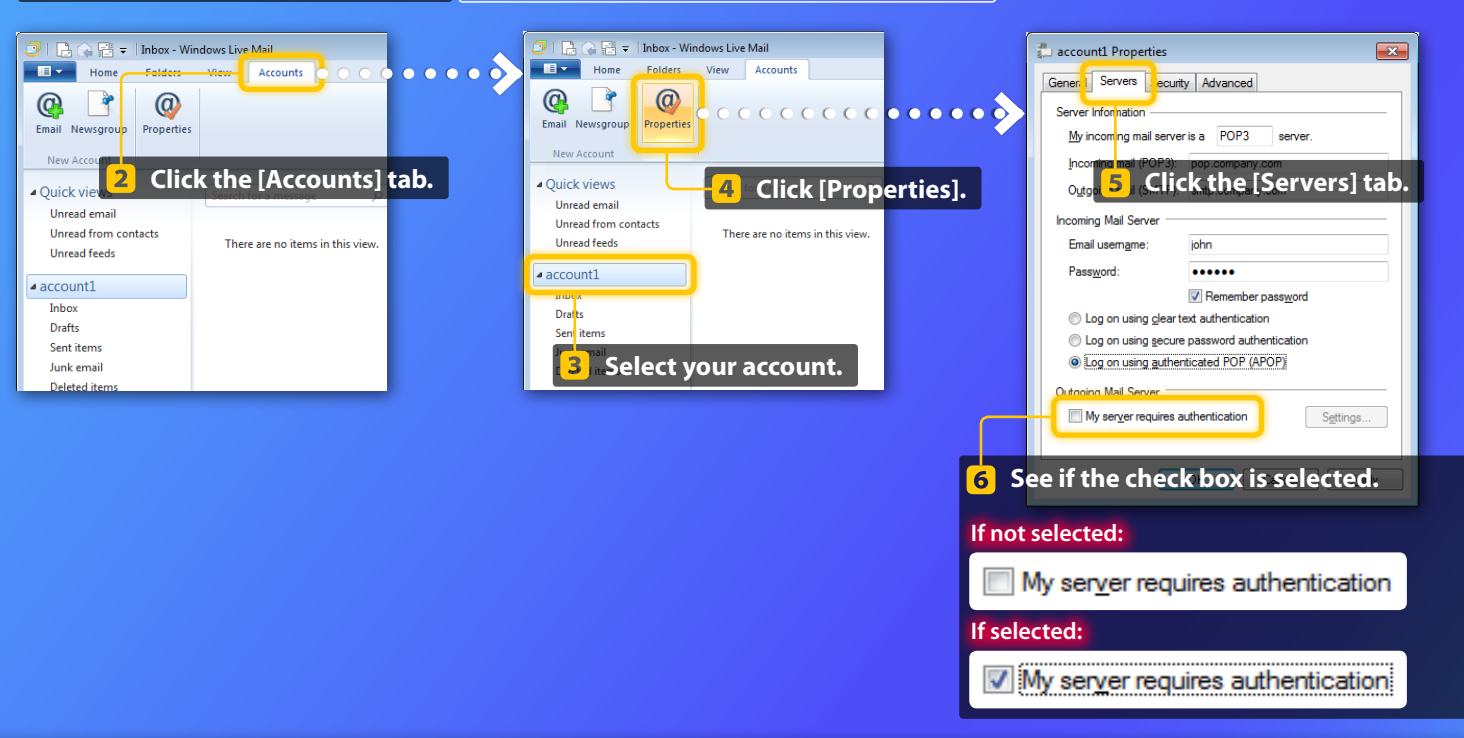

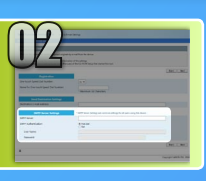

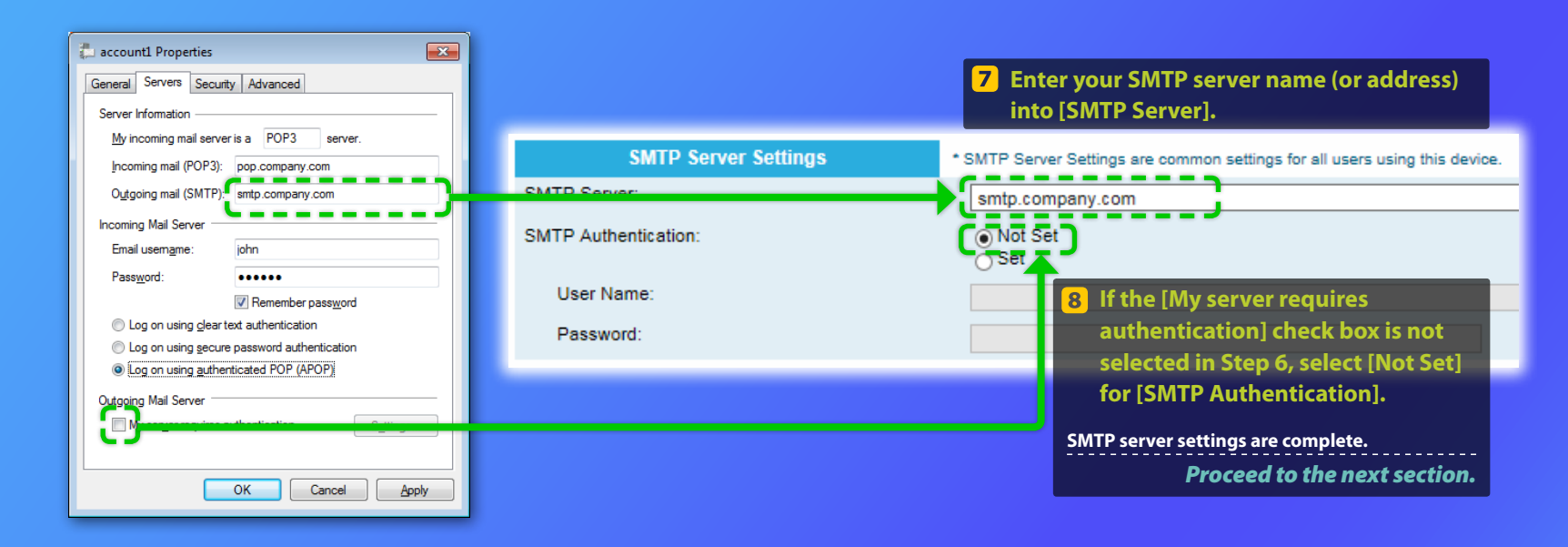

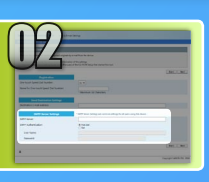

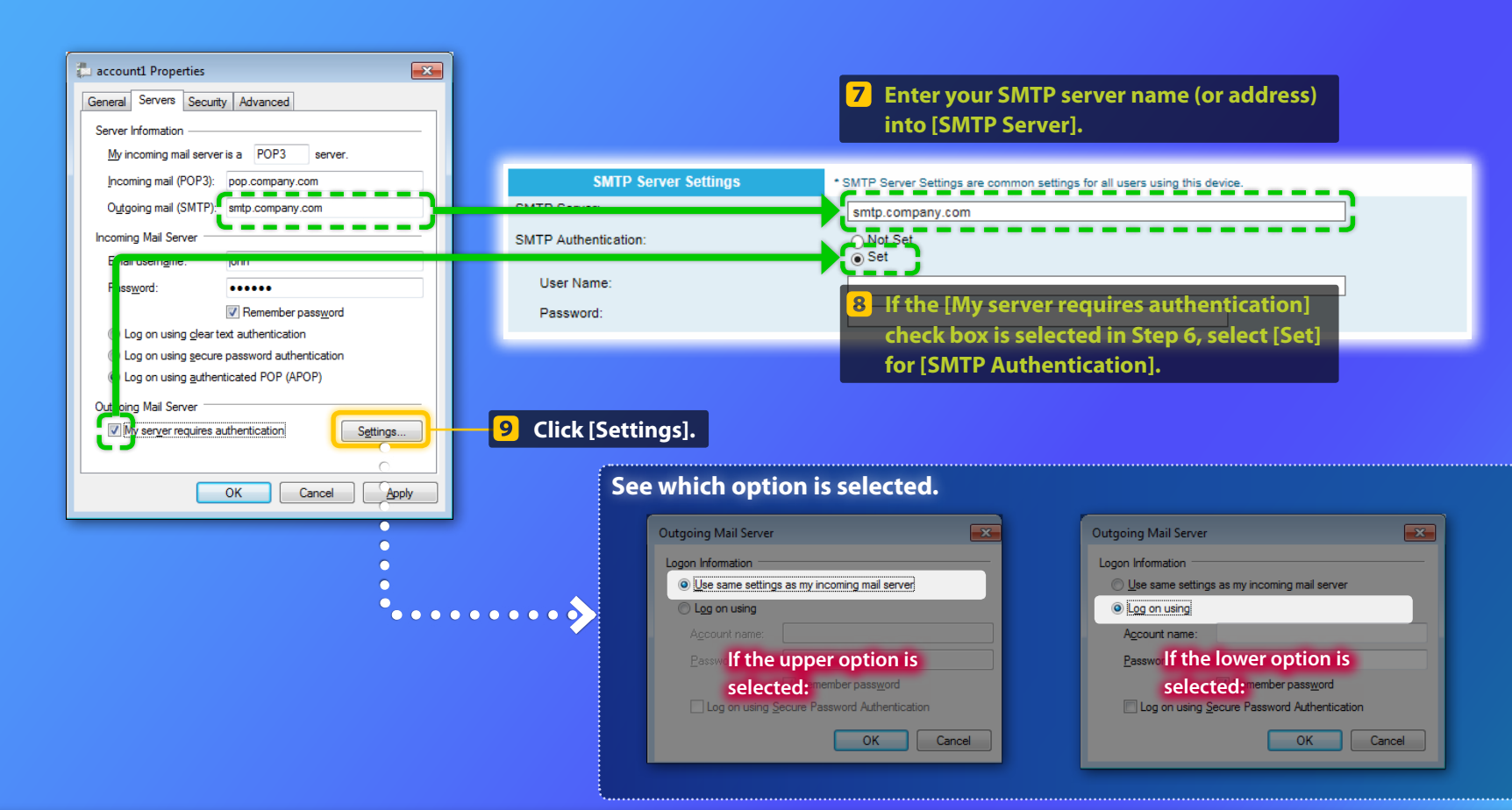

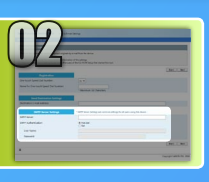

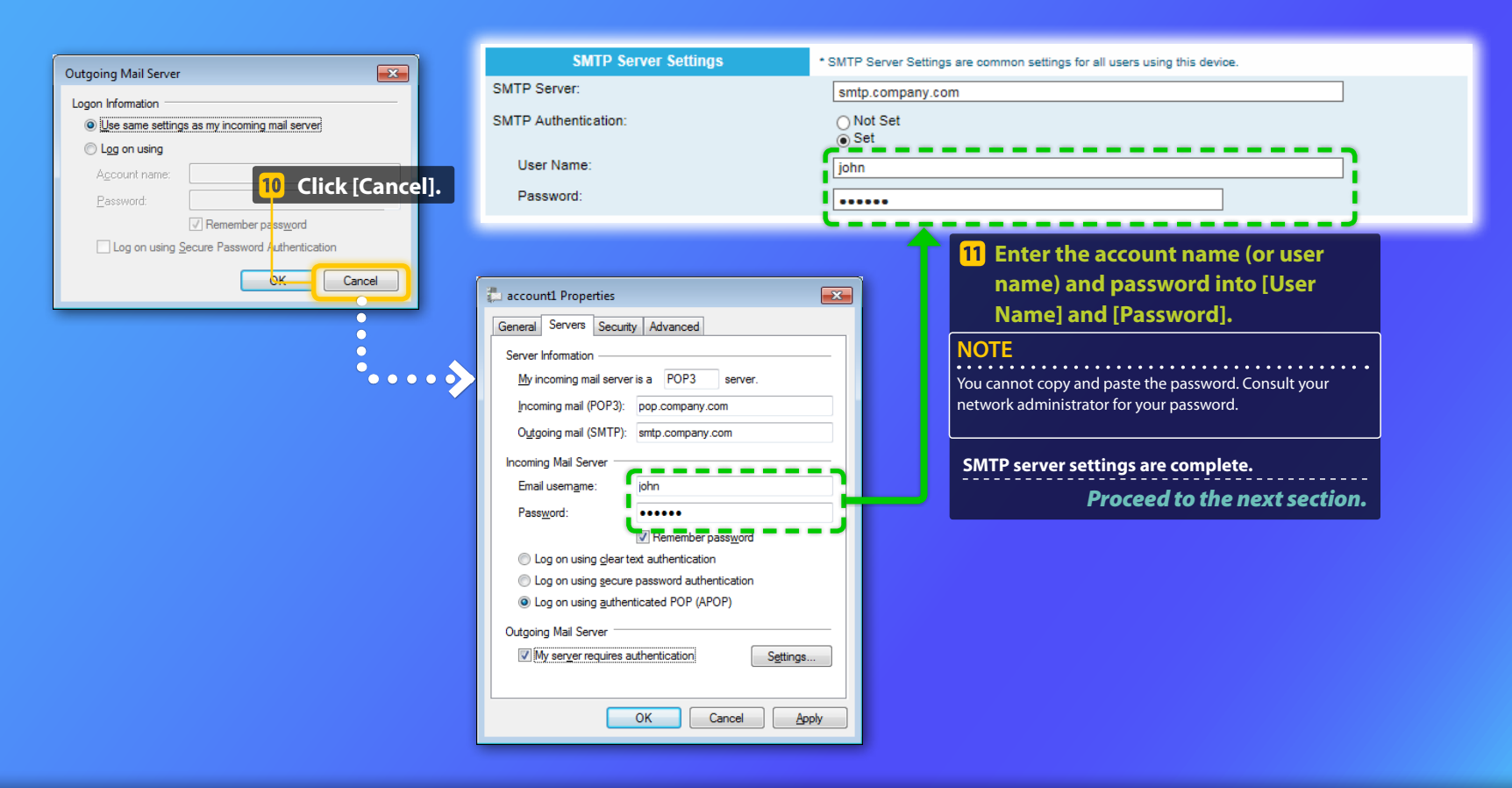

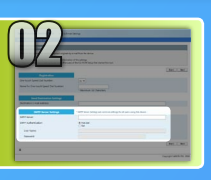

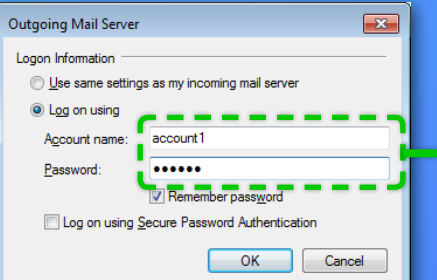

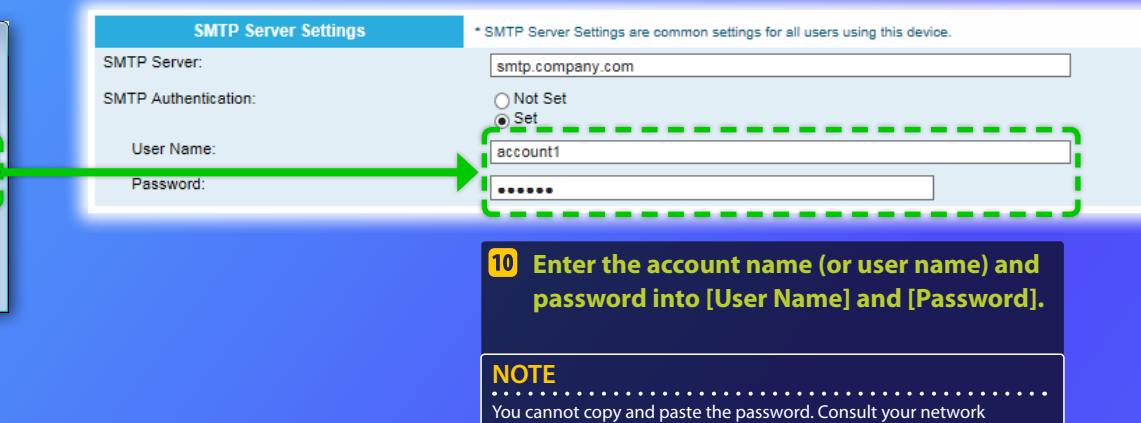

administrator for your password.

SMTP server settings are complete.

Proceed to the next section.

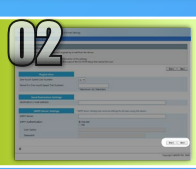

SMTP Authentic

User Name

## **Registering the Send to E-mail settings**

This section explains how to register the Send to E-mail settings.

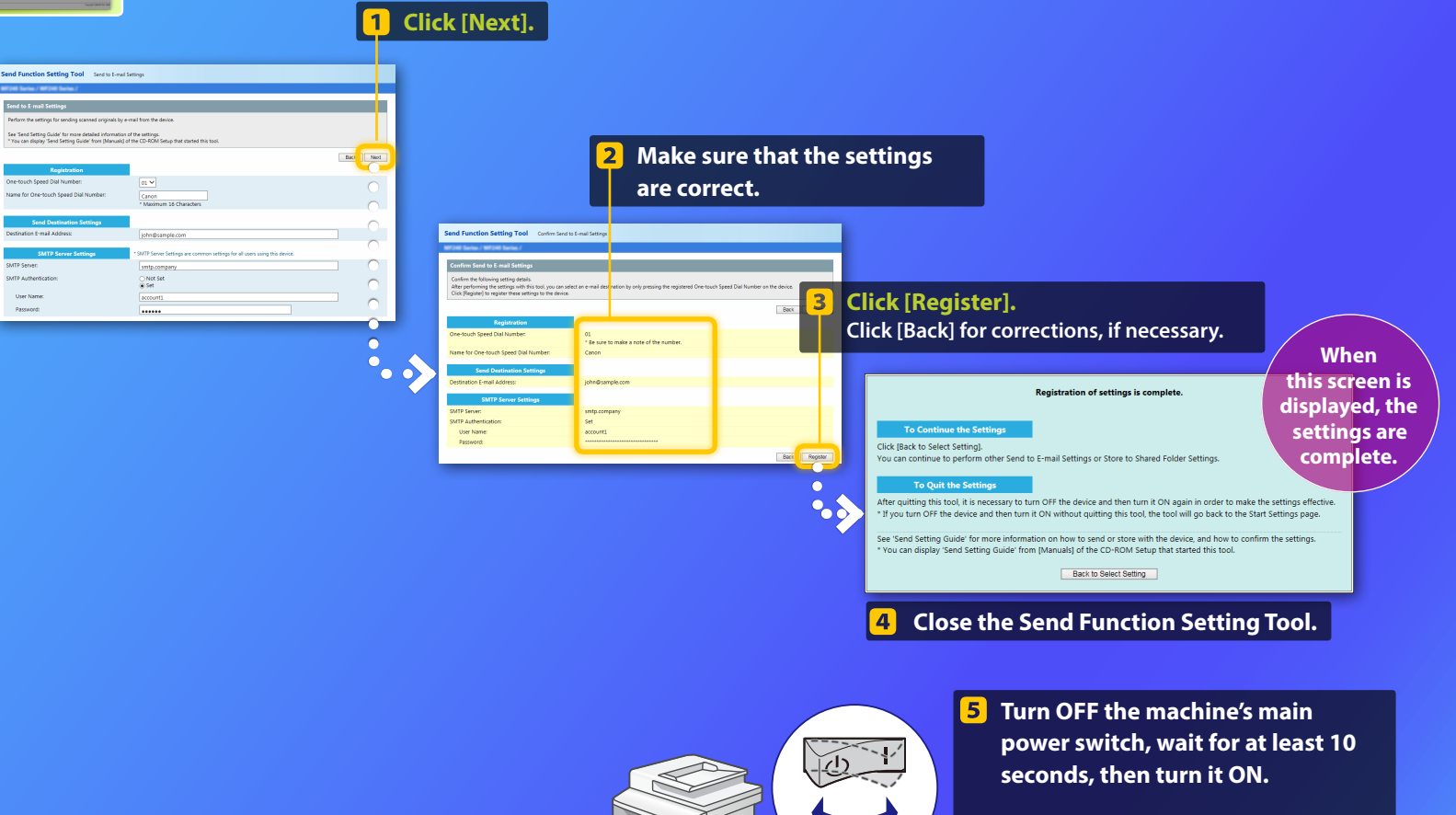

Send to E-mail settings are complete. Proceed to the next section.

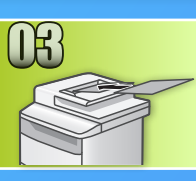

# **Sending an E-mail**

This section explains how to scan a document and send the scanned image

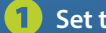

#### Set the document, and tap <Scan> from home screen.

#### 2) Tap <E-Mail> ► Tap < Destination >.

| Select the scan type. | E-Mail Addr. (Max 120) |
|-----------------------|------------------------|
| Computer              | то:                    |
| E-Mail                | ▲/a/12 ▲               |
| File                  |                        |
|                       | Destination # Apply    |

#### 3) Tap <Specify from Address Book > Tap a destination you registered.

| Destination                |  | Address Book (E-Mail)      |  |  |
|----------------------------|--|----------------------------|--|--|
| Specify from Address Book  |  | < 🖂 🖼 🗄 👘 🗞 ▶              |  |  |
| Specify from Coded Dial    |  | ☑ ABC abc@sample.com       |  |  |
| Specify from One-Touch     |  | 🖂 🗞 Canon john@sample.com  |  |  |
| Specify Using Numeric Keys |  | 🖂 🗞 Canon jane@example.com |  |  |
| Recall Set.                |  | ☑ DEF def@sample.com       |  |  |

If there are scan settings or e-mail settings you want to change, tap the item and change the setting.

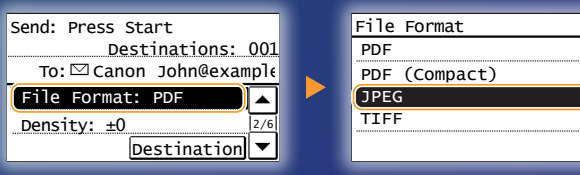

| Press | ۲ |
|-------|---|
| 11035 | U |

When you place the document on the platen glass, perform the following operations.

- To start sending: Tap < Start TX>.
- To scan the next document: Press 💿 .

#### Confirm that the scanned image is sent to the destination 61 e-mail address.

Ask the recipient to check if the e-mail was delivered.

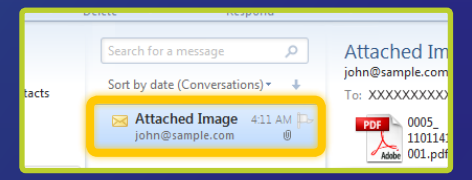

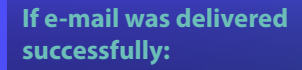

Go to Home.

Close the Guide.

#### If e-mail was not delivered:

#### Go to the Remote UI section.

Use the Remote UI to make sure that the settings are correct.

#### **Outline of**

# Store to Shared Folder Setup Procedure

The figure below shows how to set up and use the "Store to Shared Folder" function.

#### About screenshots

The information shown in the screenshots, such as the computer name and shared folder name, are for illustrative purposes only. The actual screens you see on your computer may differ from the ones shown here.

## To set up a share folder with access

#### restriction

This guide describes the procedure for storing documents in a shared folder without access restrictions. If you want to set up a share folder with access restrictions, refer to the instruction manuals for the operating systems.

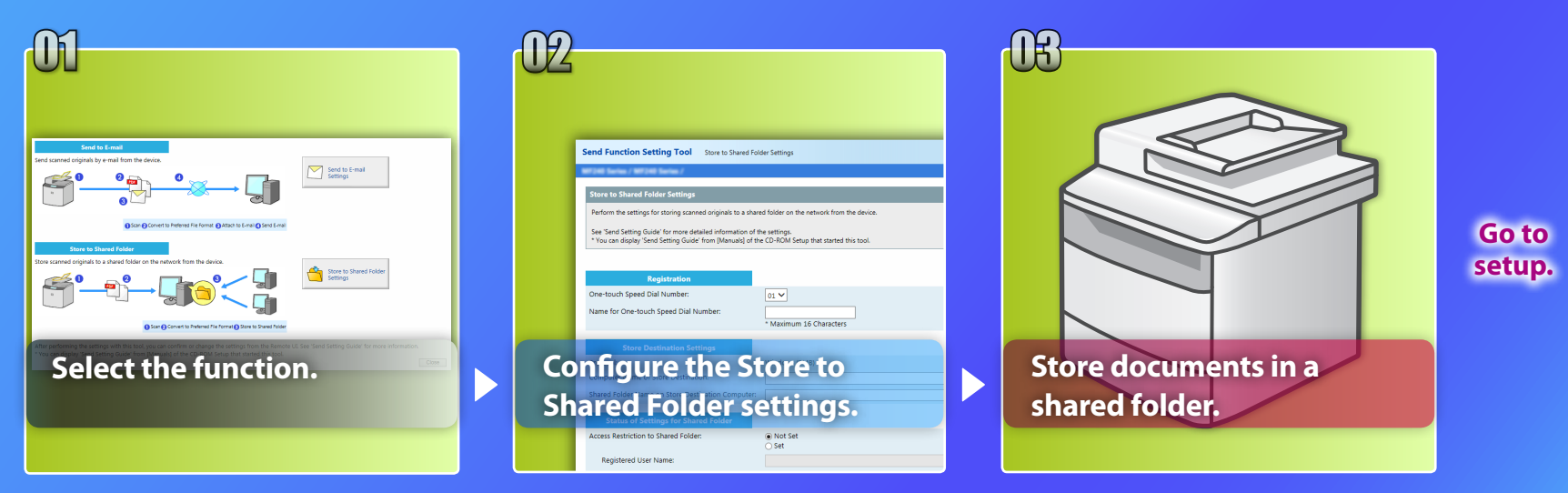

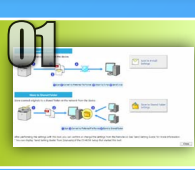

# Selecting the function on the Select Setting window

This section describes the procedure for displaying the [Store to Shared Folder Settings] window.

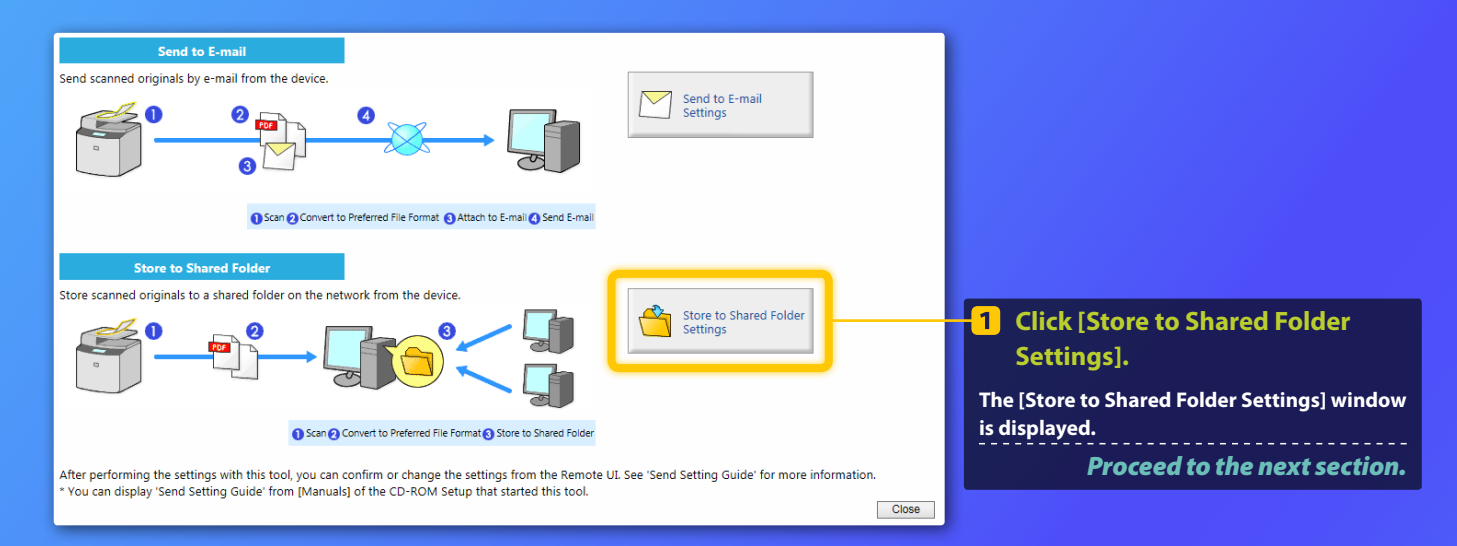

#### If the window shown above is not displayed:

See "Setting a Shared Folder as a Save Location" in the User's Guide to start the Send Function Setting Tool.

If the screen prompting you to enter the Address Book password is displayed:

Enter the PIN for the Address Book and click [OK].

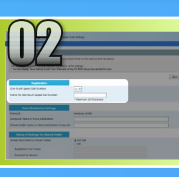

# Specifying the One-touch Speed Dial number and name

This section explains how to specify the One-touch Speed Dial number and name in which you are going to register the path to the shared folder.

#### What is the One-touch Speed Dial? >>>

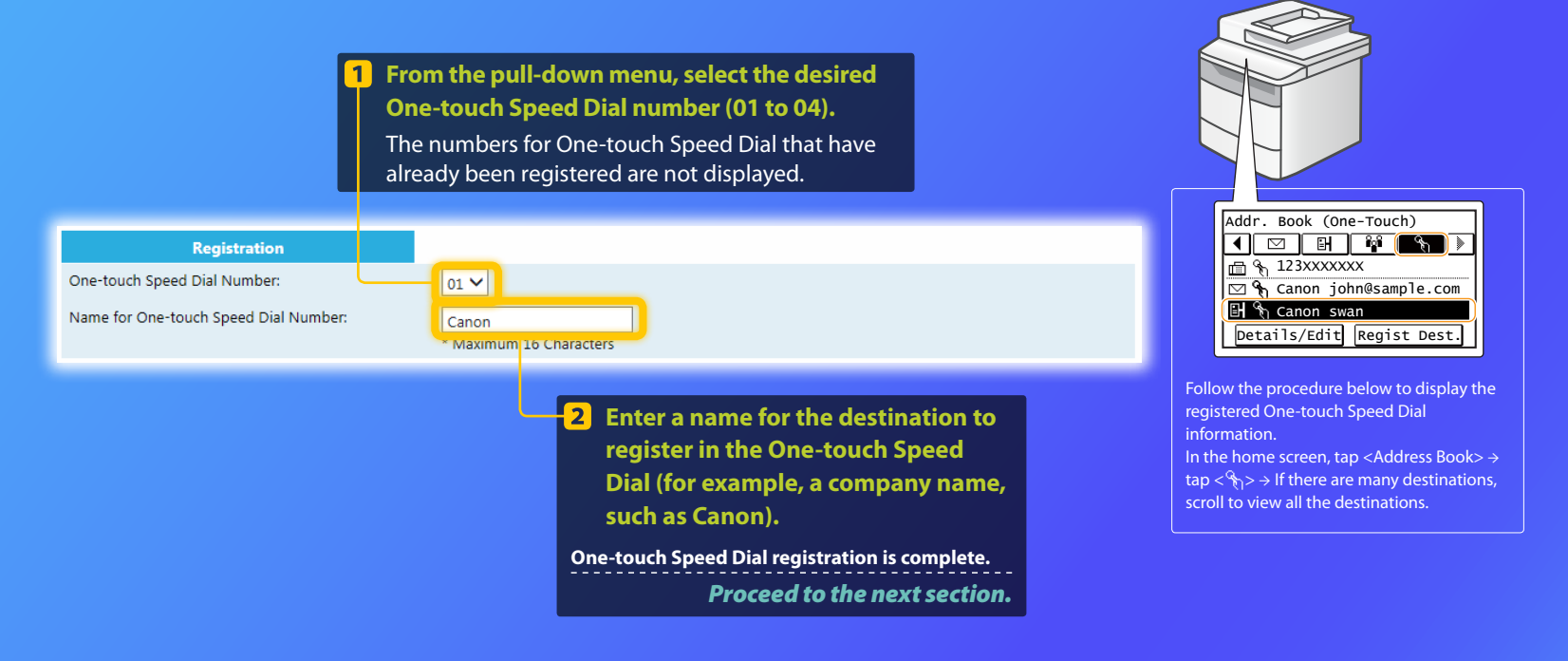

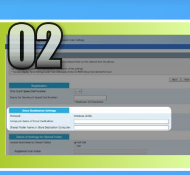

# Setting up file sharing

This section explains how to set up your computer so that it can receive the data sent from the machine.

### Select your operating system.

**For Windows Vista users** 

For Windows 7/8/10 users

#### For Windows Server 2008/Server 2012 users

If you want to set up a shared folder in computers running Windows Server 2008/Server 2012, refer to the instruction manuals for the operating systems.

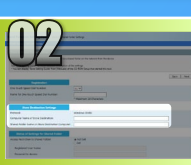

#### Windows Vista

# Setting up file sharing

**Confirming the computer name** 

What is the computer name? >>>

1 On the Windows taskbar, click [Start], right-click [Computer], then click [Properties].

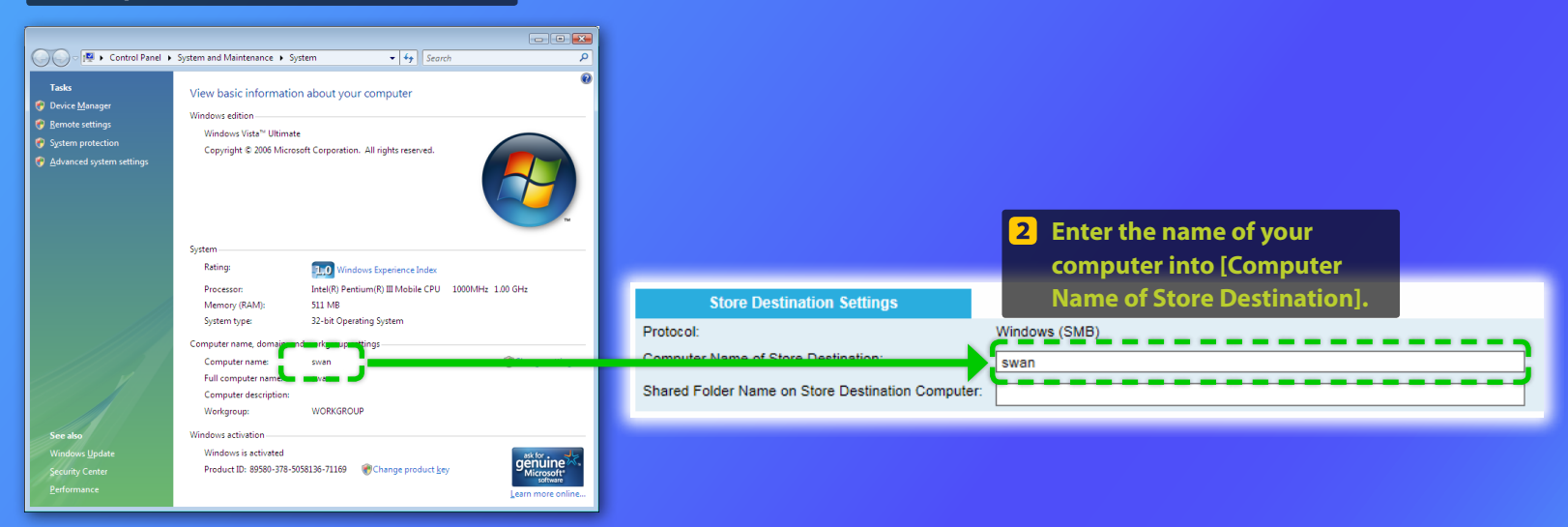

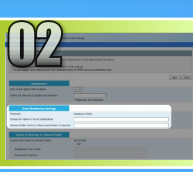

#### **Windows Vista**

# Setting up file sharing

Creating a shared folder

This section explains how to set up file sharing using the Public folder.

#### What is the Public folder? >>>

#### NOTE

If the [User Account Control] dialog box appears during the procedure, click [Continue].

#### 1 On the Windows taskbar, click the [Start] icon, then select [Control Panel].

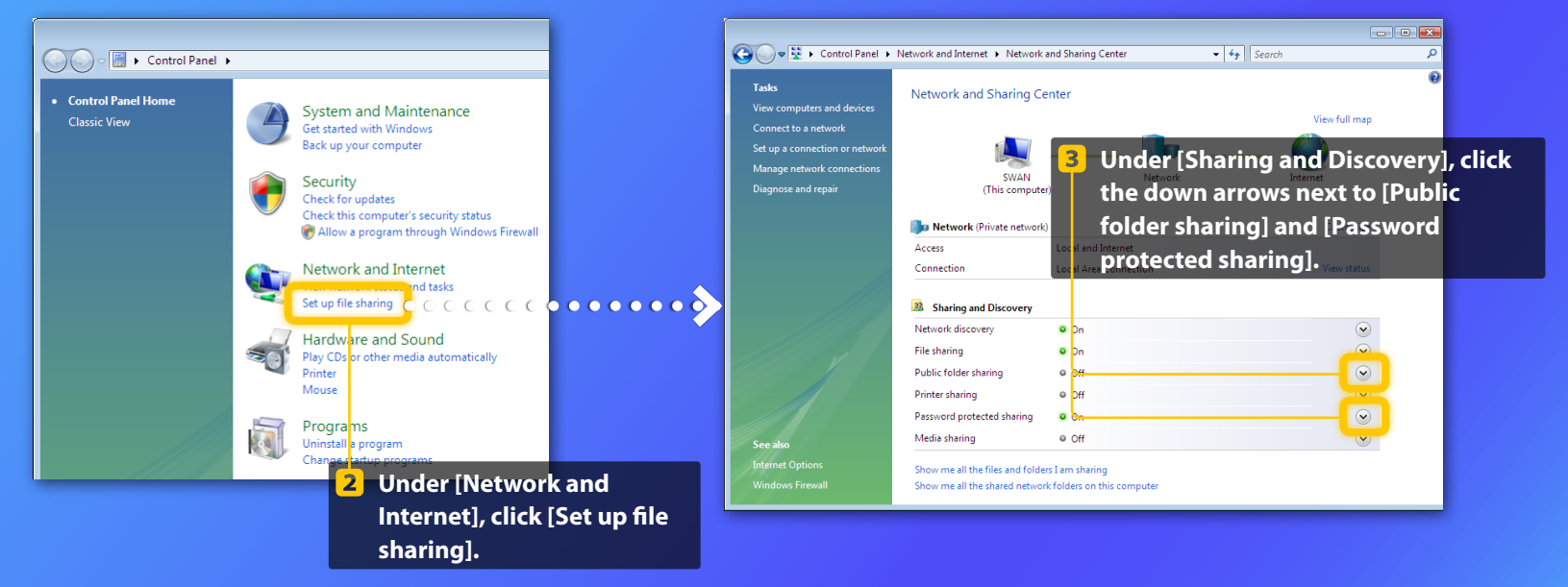

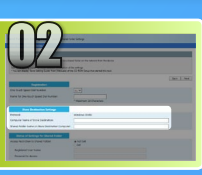

### Windows Vista Setting up file sharing

Creating a shared folder

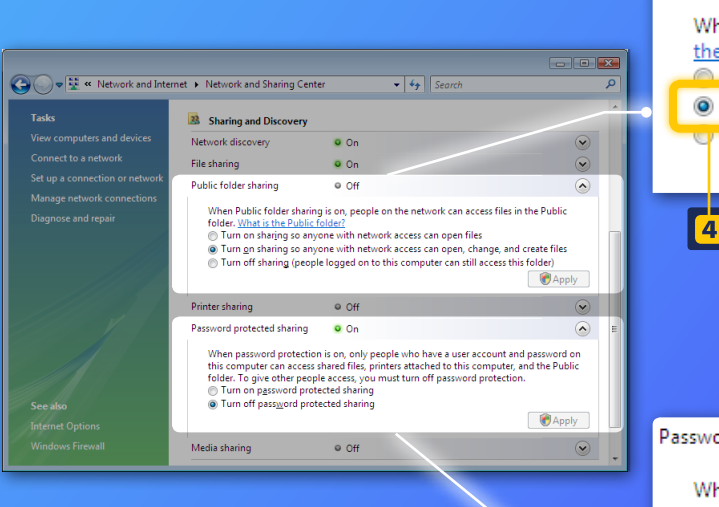

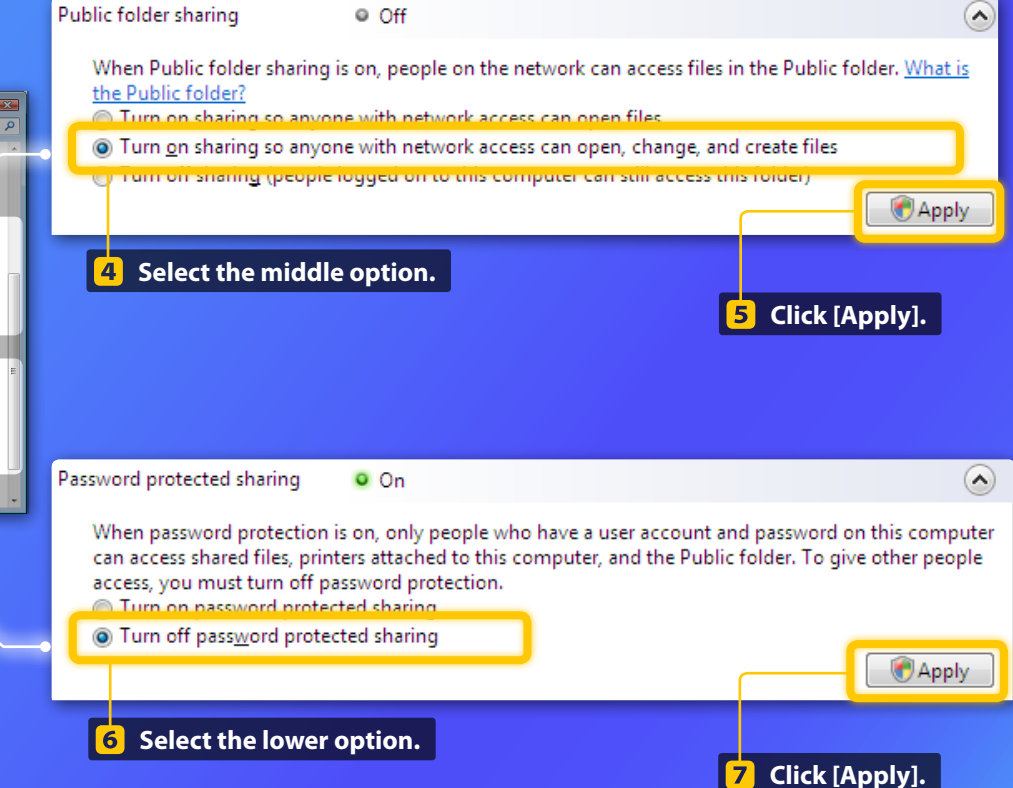

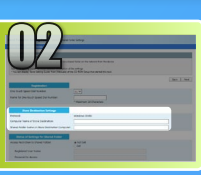

# Windows Vista Setting up file sharing Creating a shared folder

#### 8 On the Windows taskbar, click [Start], then select [Computer].

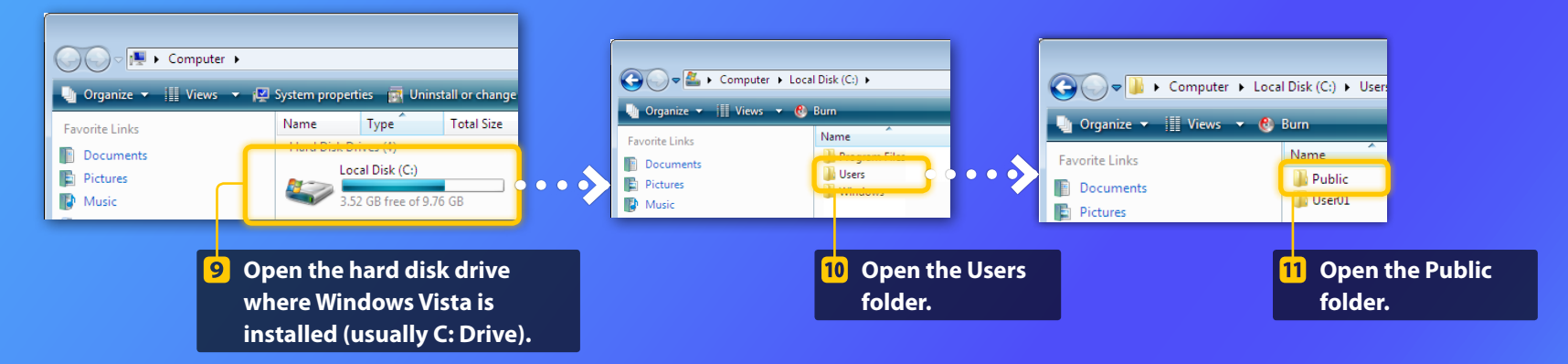

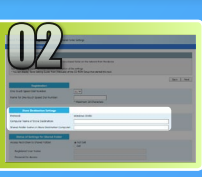

### Windows Vista Setting up file sharing

Creating a shared folder

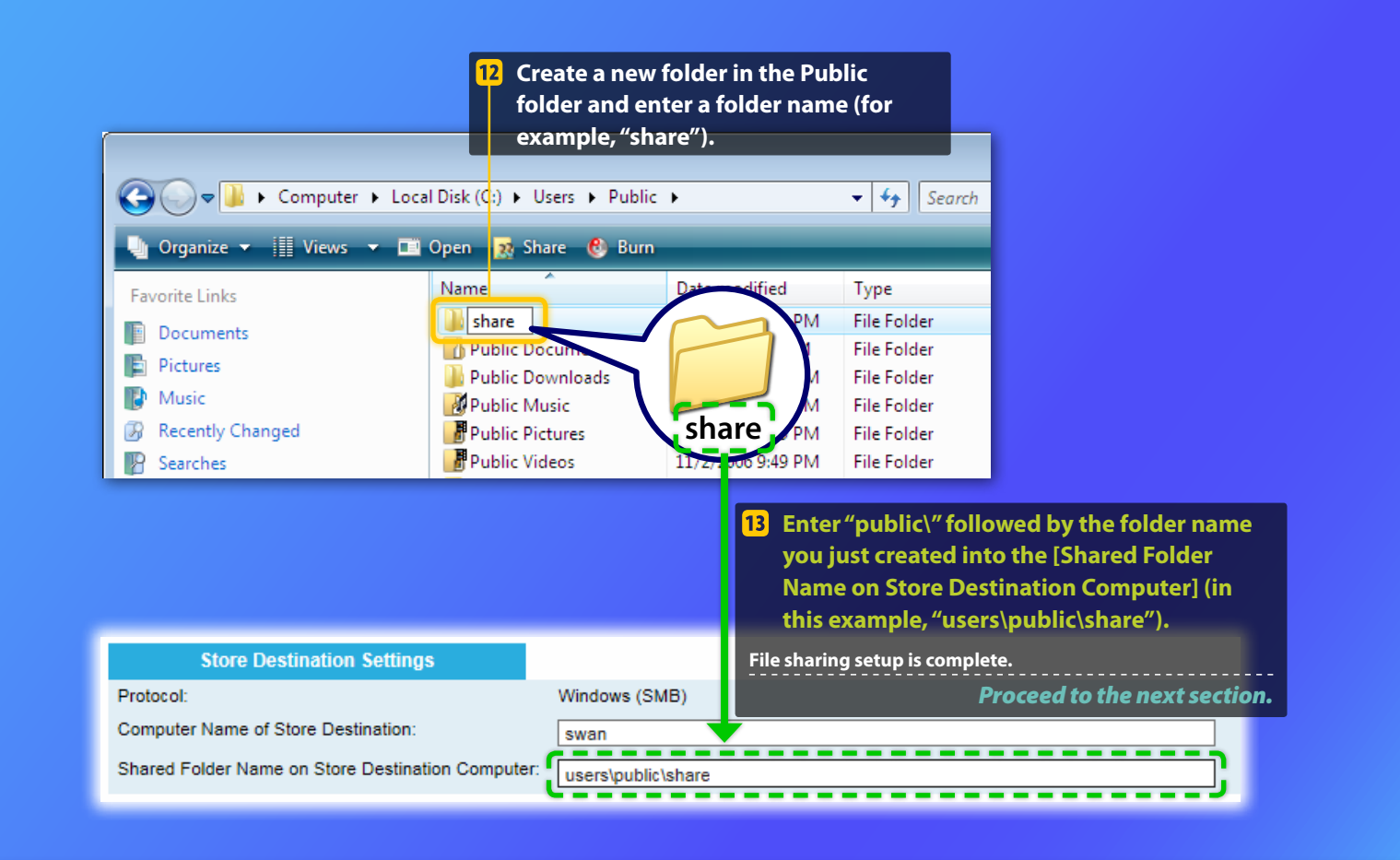

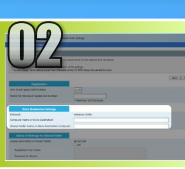

# Setting up file sharing

Confirming the computer name

#### What is the computer name? >>>

#### **1** Check the computer name.

#### Windows 7 -

On the Windows taskbar, click [Start], right-click [Computer], then click [Properties].

#### Windows 8 -

Right-click the lower-left corner of the screen, select [File Explorer], then click [Properties] on the [Computer] tab.

#### Windows 8.1/10 —

Right-click [Start], then select [System].

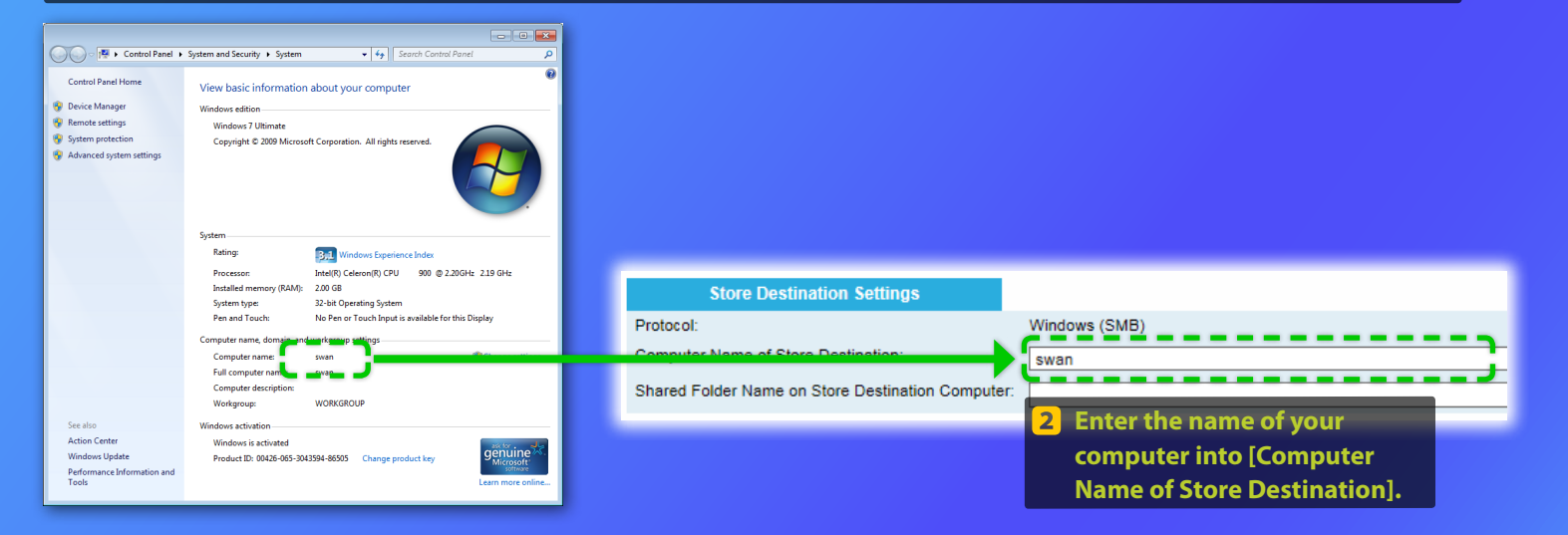

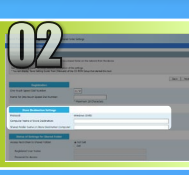

**1** Check the computer name.

# Setting up file sharing

#### Creating a shared folder

This section explains how to set up file sharing using the Public folder.

#### What is the Public folder? >>>

options].

#### NOTE

If the [User Account Control] dialog box appears during the procedure, click [Yes].

| Windows 7<br>On the Windows taskbar, click [Start],<br>then select [Control Panel].                                                                                                    | Windows 8<br>Right-click the lower-left corner of the<br>screen, then select [Control Panel].                                                                                                    | Windows 8.1/10<br>Right-click [Start], then select [Control<br>Panel].                                                                                                    |
|----------------------------------------------------------------------------------------------------|----------------------------------------------------------------------------------------------------|----------------------------------------------------------------------------------------------------|
| Adjust your computer's settings<br>Adjust your computer's settings<br>System and Security<br>Review your computer's status<br>Back up your computer<br>Find and fix problems<br>Network and Internet<br>Choose homegroup and sharing options<br>Hardware and Sound<br>View devices and printers<br>Add a device<br>Cynnect to a projector<br>Adjust commonly used mobility settings<br>Programs<br>2 If Under [Network and In | Change homegroup settin<br>Change homegroup settin<br>Change homegroup settin<br>Change homegroup settin<br>Vis computer belongs to<br>Magnetic start of the click Sa<br>is finished.<br>Choose what you want<br>Other homegroup actions<br>View or print the homegrou<br>Change the password<br>Level the homegroup<br>Change advanced sharing se<br>start the homeorup frout | Ind Internet  HomeGroup GS a homegroup. (libraries with your homegroup. Select the libraries that you want to ve changes. Don't shut down or restart your computer until sharing to share, and view the homegroup password p password ettings resnooter |
| [Choose homegroup ar                                                                                                    | nd sharing                                                                                                    |                                                                                                    |

**3** Click [Change advanced sharing settings].

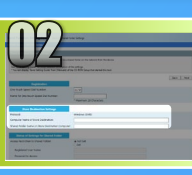

# Setting up file sharing

Creating a shared folder

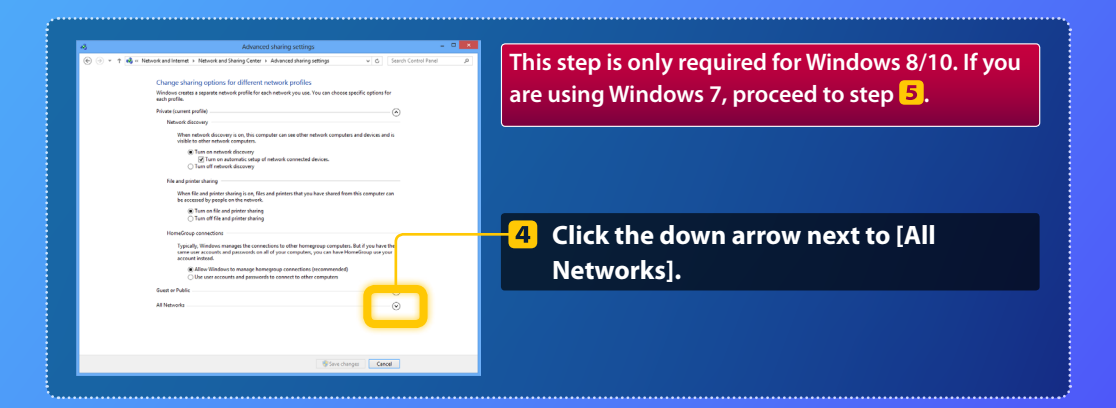

| File and printer sharing                                                                                                    |  |
|----------------------------------------------------------------------------------------------------|--|
| When file and printer sharing is on, files and printers that you have shared from this computer can<br>be accessed by people on the network.                                                                                                    |  |
| Turn on file and printer sharing Turn off file and printer sharing                                                                                                    |  |
| Public folder sharing                                                                                                    |  |
| When Public folder sharing is on, people on the network, including homegroup members, can<br>access files in the Public folders. What are the Public folders?                                                                                                    |  |
| Turn on sharing so anyone with network access can read and write files in the Public folders<br>Turn off Public folder sharing (people logged on to this computer can still access these<br>folders)                                                                          |  |
| Media streaming                                                                                                    |  |
| When media streaming is on, people and devices on the network can access pictures, music, and<br>videos on this computer. This computer can also find media on the network.                                                                                                   |  |
| Media streaming is on.<br>Choose media streaming options                                                                                                    |  |
| File sharing connections                                                                                                    |  |
| Windows 7 uses 128-bit encryption to help protect file sharing connections. Some devices don't<br>support 128-bit encryption and must use 40- or 56-bit encryption.                                                                                                    |  |
| Use 128-bit encryption to help protect file sharing connections (recommended)<br>Enable file sharing for devices that use 40- or 56-bit encryption                                                                                                    |  |
| Password protected sharing                                                                                                    |  |
| When password protected sharing is on, only people who have a user account and password on this<br>computer can access shared files, printers attached to this computer, and the Public folders. To give<br>other people access, you mut turn off password protected sharing. |  |
| Turn on password protected sharing                                                                                                    |  |
| Turn off password protected sharing                                                                                                    |  |
| Star Charact                                                                                                    |  |

#### Public folder sharing

When Public folder sharing is on, people on the network, including homegroup members, can access files in the Public folders. <u>What are the Public folders?</u>

Turn on sharing so anyone with network access can read and write files in the Public folders

folders)

5 Under [Public folder sharing], select the upper option.

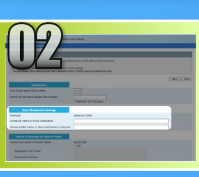

# Windows 7/8/10 Setting up file sharing

Creating a shared folder

#### File and printer sharing

When file and printer sharing is on, files and printers that you have shared from this computer can be accessed by people on the network.

#### Turn on file and printer sharing Turn off file and printer sharing

Public folder sharing

When Public folder sharing is on, people on the network, including homegroup members, can access files in the Public folders. <u>What are the Public folders?</u>

Tum on sharing so anyone with network access can read and write files in the Public folders Tum off Public folder sharing (people logged on to this computer can still access these folders)

#### Media streaming -----

When media streaming is on, people and devices on the network can access pictures, music, and videos on this computer. This computer can also find media on the network.

#### Media streaming is on. Choose media streaming options...

#### Use 128-bit encryption to help protect file sharing connections (recommended) Enable file sharing for devices that use 40- or 56-bit encryption

When password protected sharing is on, only people who have a user account and password on this computer can access shared files, printers statched to this computer, and the Public folders. To give other people access, you must than of paysmord protected sharing. I run en password protected sharing § Turn et password protected sharing

Save changes Cancel

#### Password protected sharing

When password protected sharing is on, only people who have a user account and password on this computer can access shared files, printers attached to this computer, and the Public folders. To give other people access, you must turn off password protected sharing.

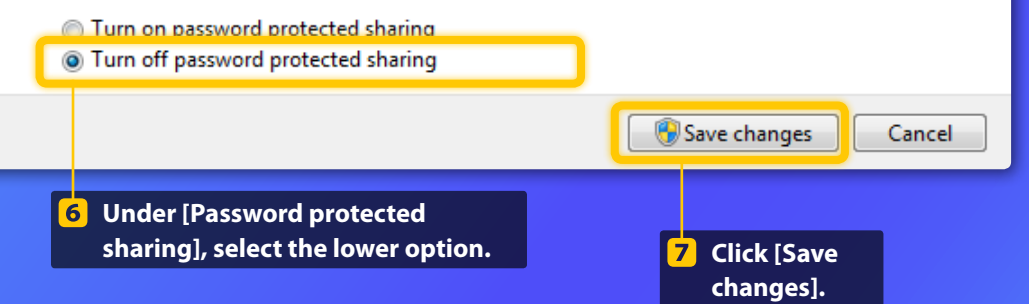

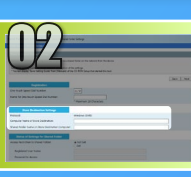

## Windows 7/8/10 Setting up file sharing

Creating a shared folder

#### 8 Open the Computer (PC).

#### Windows 7 -

On the Windows taskbar, click [Start], then select [Computer].

#### Windows 8-

Right-click the lower-left corner of the screen, select [File Explorer], and then click [Computer].

#### Windows 8.1/10 -

Right-click the lower-left corner of the screen, then select [File Explorer].

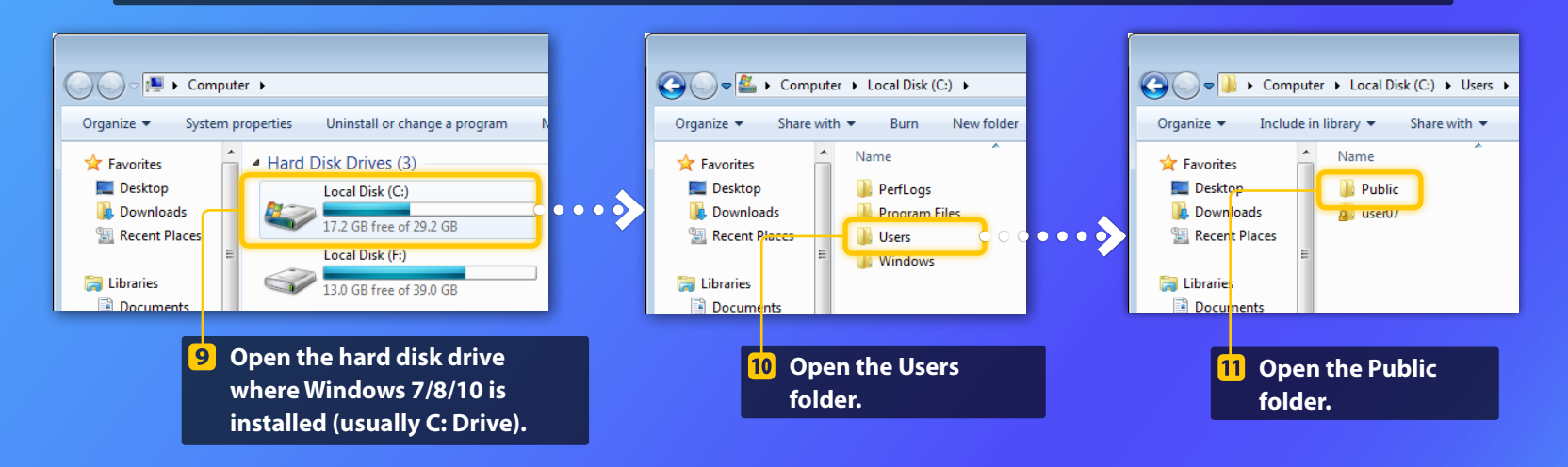

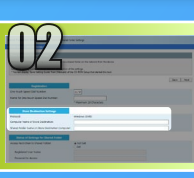

Setting up file sharing

Creating a shared folder

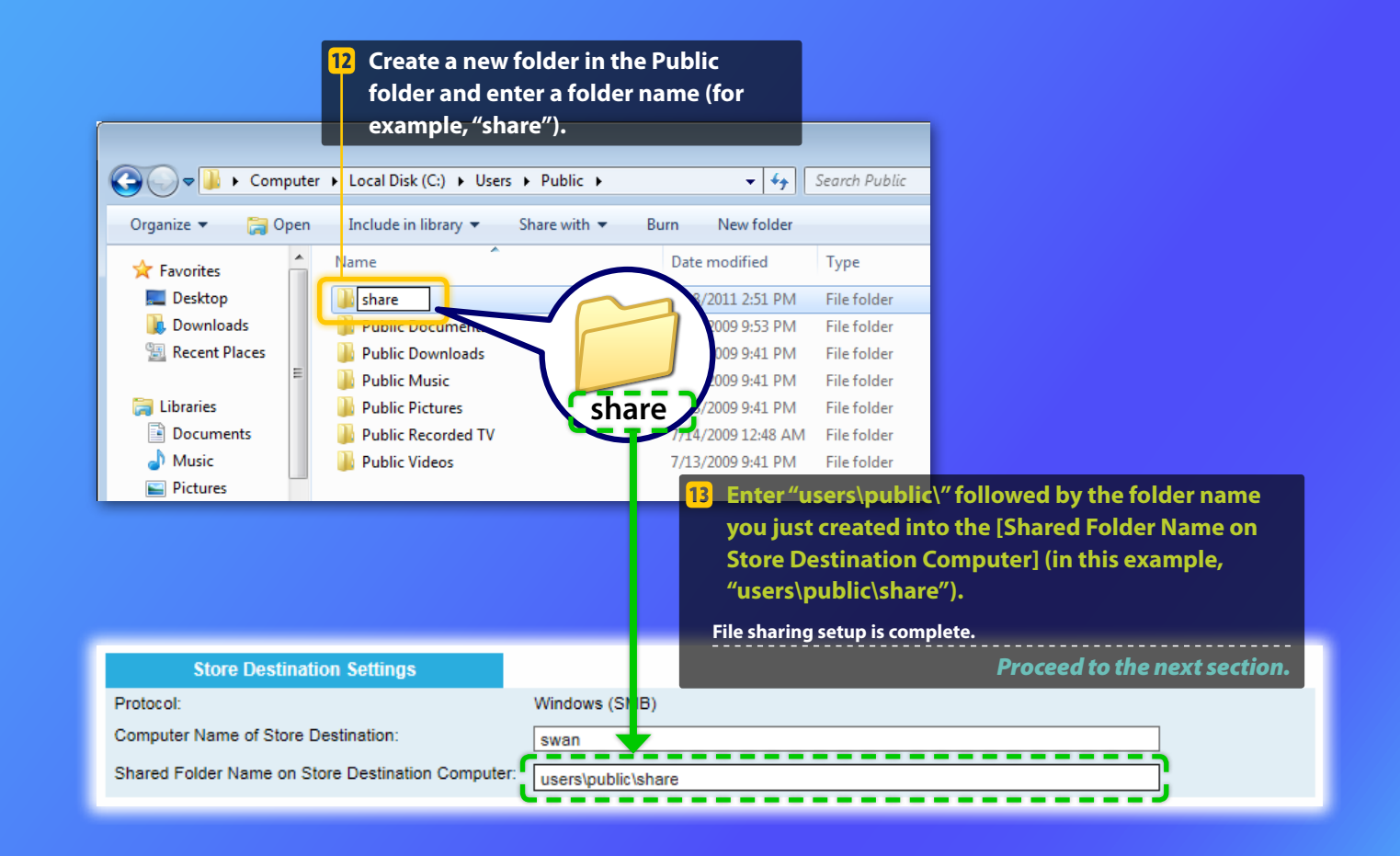

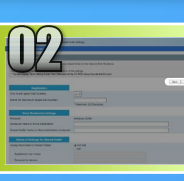

and Function Setting Tool Store to Shared Folder Settin

# Registering the Store to Shared Folder settings

This section explains how to register the Store to Shared Folder settings.

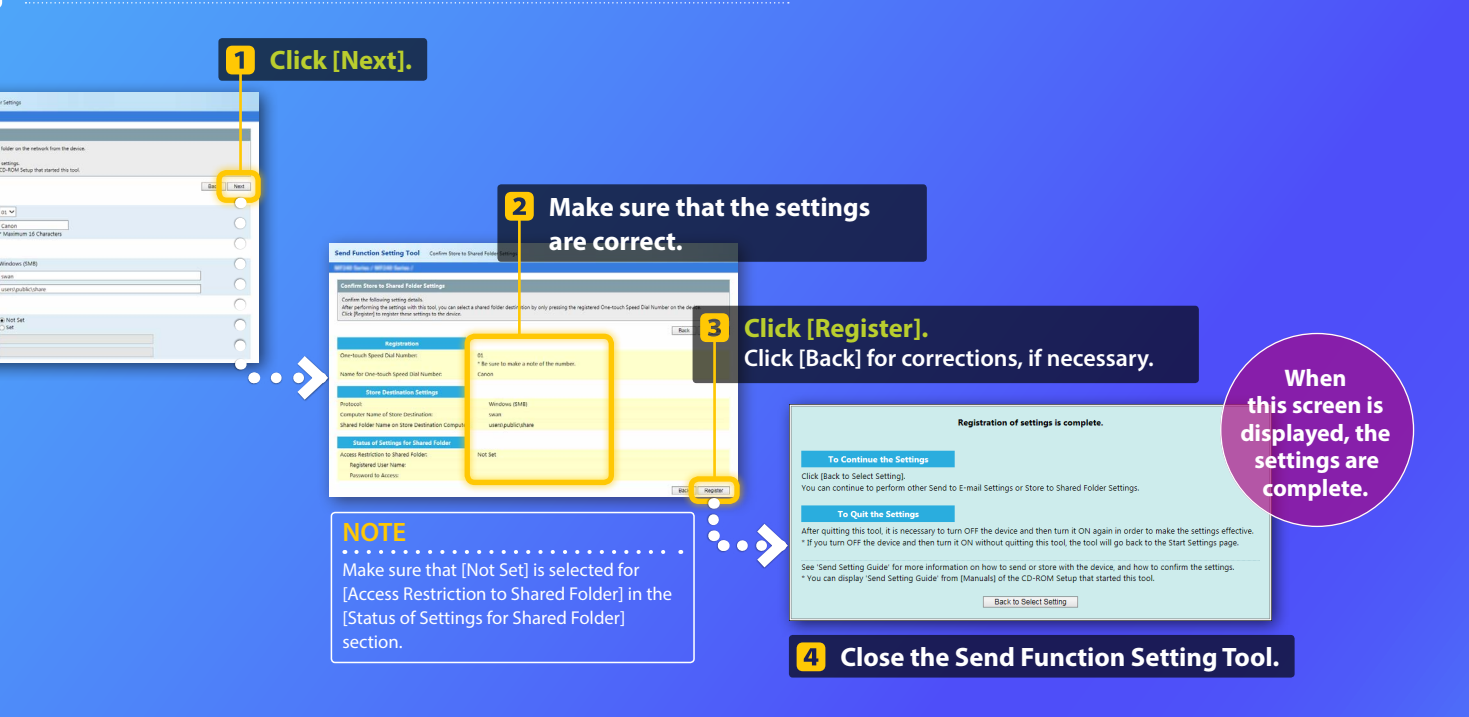

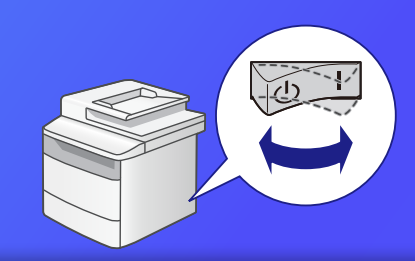

5 Turn OFF the machine's main power switch, wait for at least 10 seconds, then turn it ON.

Store to Shared Folder settings are complete. Proceed to the next section.

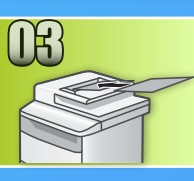

# **Storing Documents to a Shared Folder**

This section explains how to scan a document and store the scanned image in the shared folder that you created earlier.

Set the document, and tap <Scan> from home screen.

#### Tap <File> Tap a destination you registered.

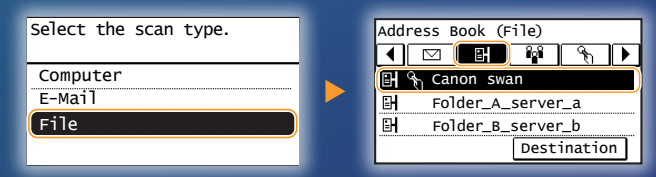

# If there are scan settings you want to change, tap the item and change the setting.

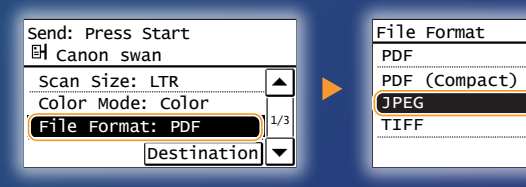

#### Press 💿 .

When you place the document on the platen glass, perform the following operations.

– To start sending: Tap <Start TX>.

– To scan the next document: Press 📀 .

#### Confirm that the document is stored in the shared folder.

Open the shared folder you created, and check that the scanned document has been saved.

| 🕒 💽 🗢 📙 🕨 Com                                     | puter + Local Disk (C:) + Users + Public + share          |  |
|---------------------------------------------------|-----------------------------------------------------------|--|
| Organize 👻 Includ                                 | le in library ▼ Share with ▼ New folder                   |  |
| ★ Favorites ■ Desktop ₩ Downloads ₩ Recent Places | 0005_110114143216_001<br>Adobe Acrobat Document<br>533 KB |  |

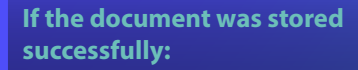

Go to Home.

**Close the Guide.** 

If the document was not stored:

#### Go to the Remote UI section.

Use the Remote UI to make sure that the settings are correct.

In case of troubles with the Send to E-mail or the Store to Shared Folder functions, use the Remote UI to check whether your settings are correct.

Starting the Remote UI What is the Remote UI? >>>

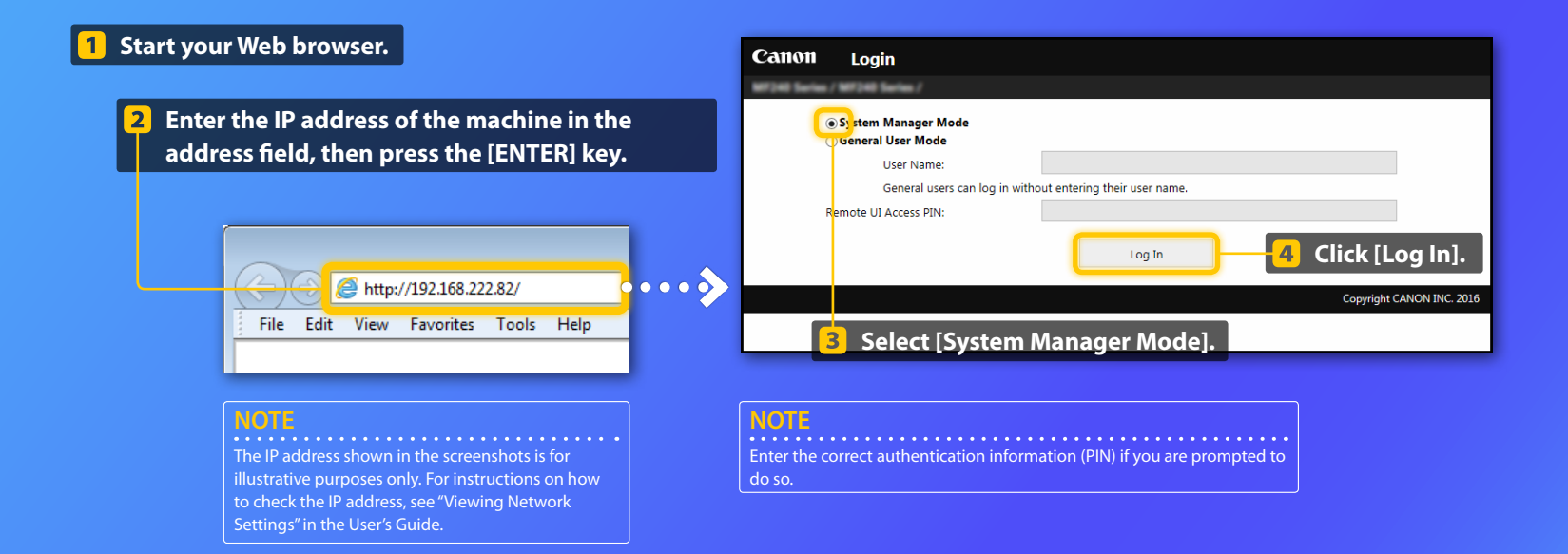

#### Checking/Editing the One-touch Speed Dial

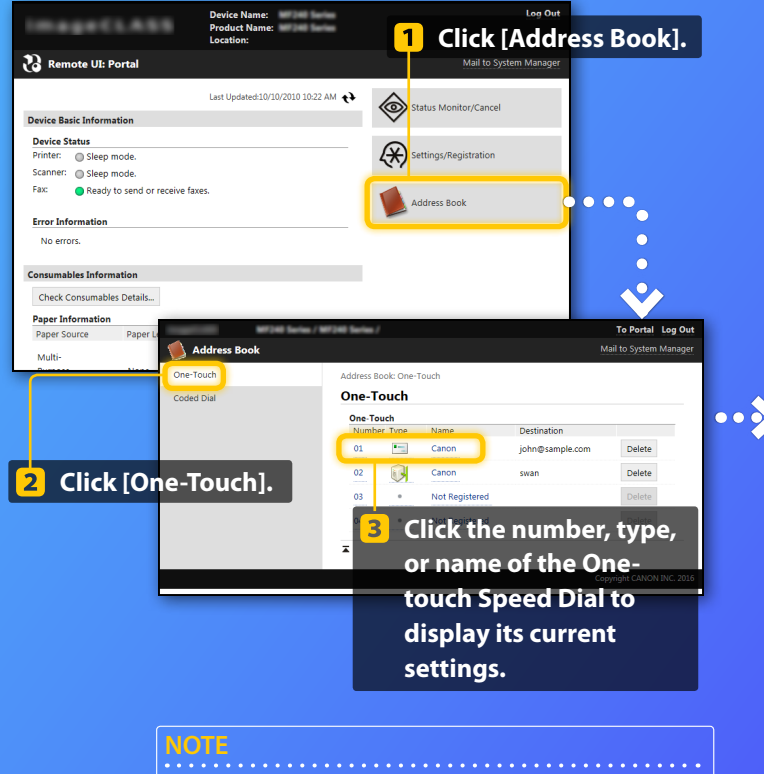

Enter the correct PIN and click [OK] if you are prompted to do so.

#### NOTE

This section describes the procedure using screenshots for "E-Mail Address", however, the procedure is the same for "File Address".

#### **4** Check your settings.

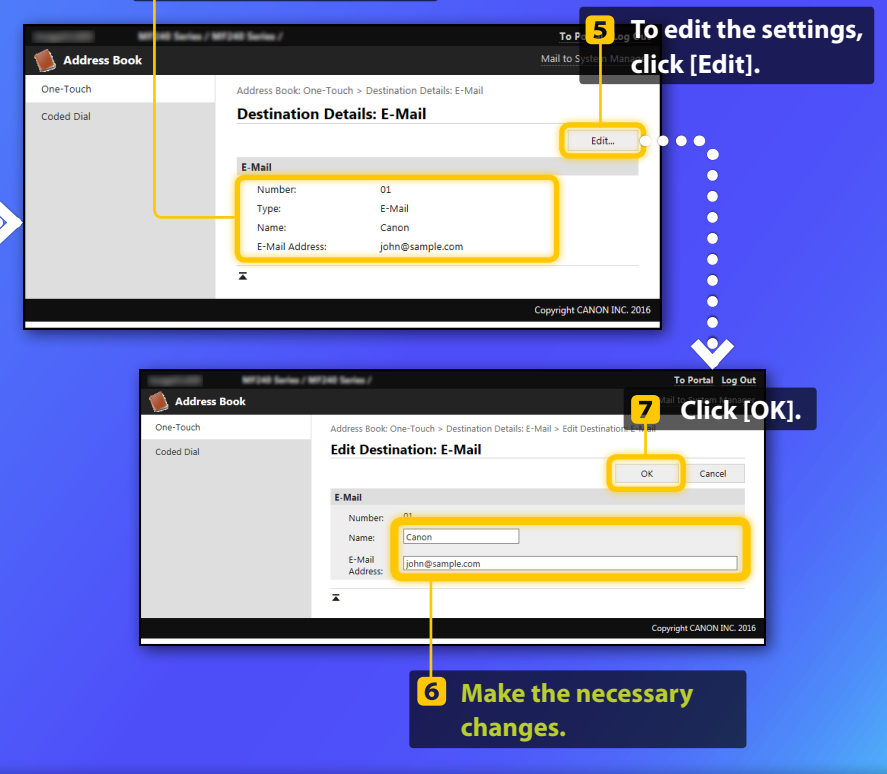

#### **Checking/Editing network settings**

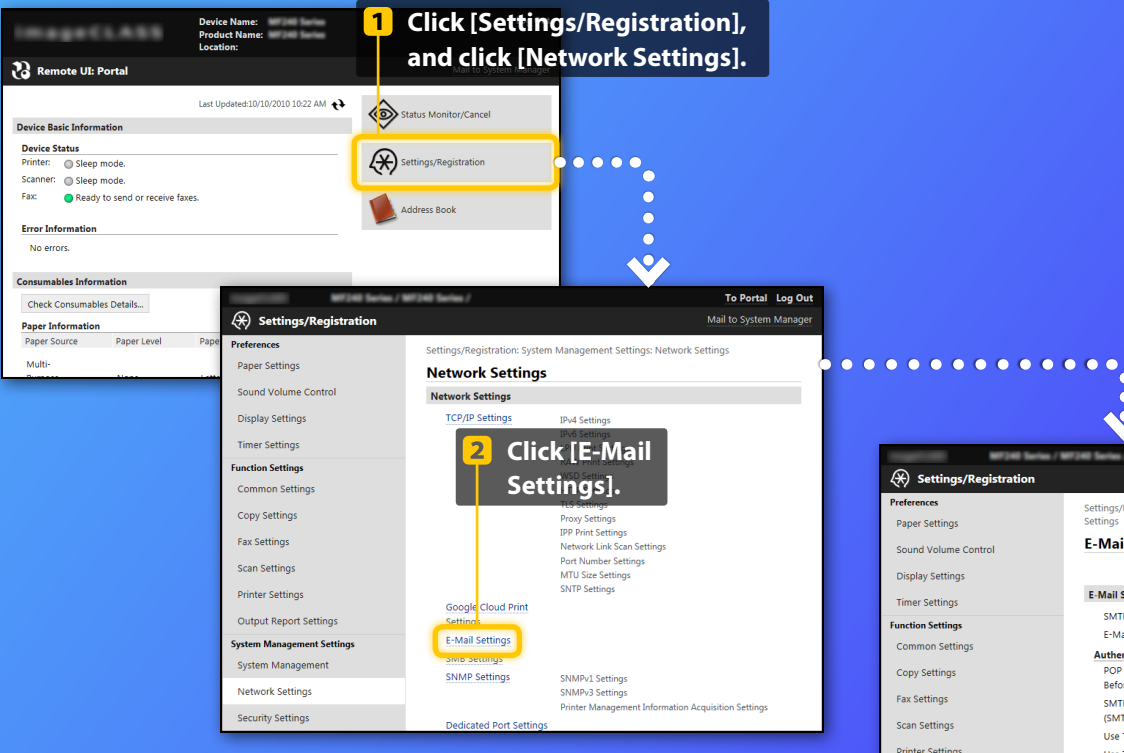

NOTE

Steps 1 to 5 in this section only apply to Send to E-mail settings.

| W7240 Series / K           | ×                                     | 3            | Click             | [Edit]. Log Out        |
|----------------------------|---------------------------------------|--------------|-------------------|------------------------|
| Settings/Registration      |                                       |              |                   | Mail to System Manager |
| Preferences                | Settings/Registration: System         | n Management | Settings: Network | Settings > E-Mail      |
| Paper Settings             | Settings                              |              |                   | -                      |
| Sound Volume Control       | E-Mail Settings                       |              |                   |                        |
| Display Settings           |                                       |              |                   | Edit                   |
| Timer Settings             | E-Mail Settings                       |              |                   |                        |
| Function Settings          | SMTP Server:                          |              |                   |                        |
| Common Settings            | E-Mail Address:                       |              |                   |                        |
| common settings            | Authentication/Encryptic              | on Settings  |                   |                        |
| Copy Settings              | POP Authentication<br>Before Sending: | Off          |                   |                        |
| Fax Settings               | SMTP Authentication                   | Off          |                   |                        |
| Scan Settings              | (SMTP AUTH):                          |              |                   |                        |
|                            | Use TLS for SMTP:                     | Off          |                   |                        |
| Printer Settings           | Use TLS for POP:                      | Off          |                   |                        |
| Output Report Settings     | Clear Mail Box                        |              |                   |                        |
| System Management Settings | POP Server:                           | Clear        |                   |                        |
| System Management          | Ā                                     |              |                   |                        |
| Network Settings           |                                       |              |                   |                        |

Checking/Editing network settings

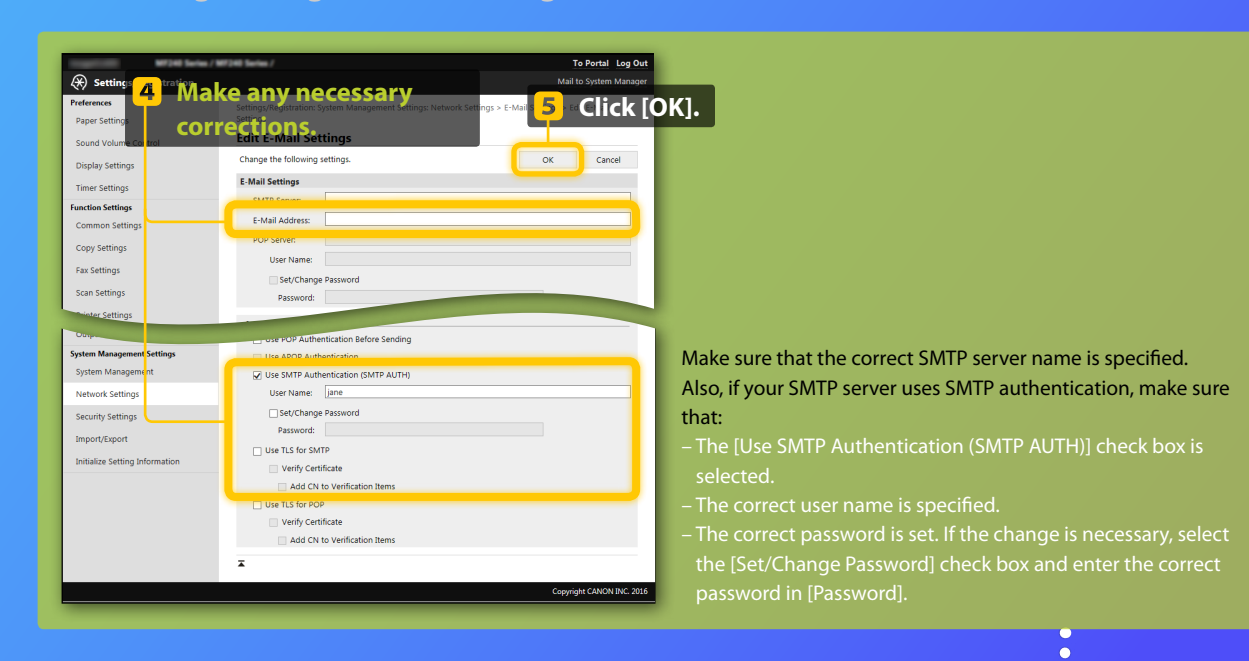

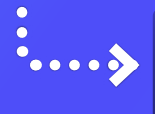

 $\bullet$ 

After settings are complete:

Try to send an e-mail. Try to store documents.

If you still have trouble:

Go to Troubleshooting.

# Troubleshooting

If you encounter problems when sending an e-mail or storing documents in a shared folder, review the procedures described in this guide to make sure that the settings are properly set. Also check the items below and consult the User's Guide for further troubleshooting information.

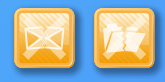

#### If "TX Result Report" is printed

If "Error" is shown in the TX Result Report, print out the Communication Management Report, check the three-digit error code in the Communication Management Report, and see "When an Error Code Appears" in the User's Guide. The Communication Management Report can be printed either manually or automatically. For details on how to print out the Communication Management Report, see "Printing Reports and Lists" in the User's Guide.

#### Example:

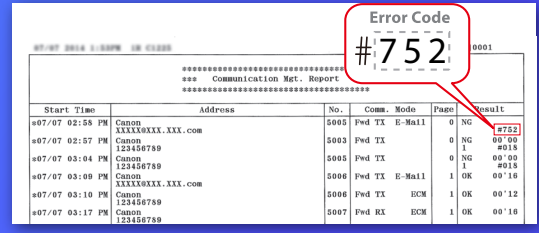

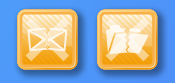

#### If an error message is displayed on the screen

Check the message, and see "When an Error Message Appears" in the User's Guide.

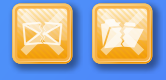

#### If neither of the above occur and you still cannot send or store

See "Common Problems" in the User's Guide.